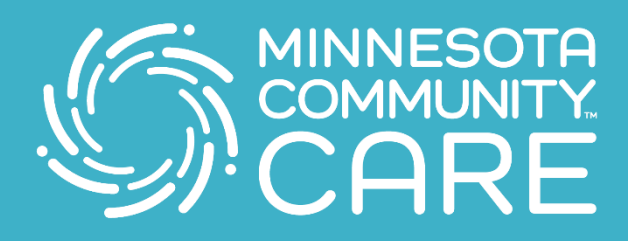

## Preparing for your Telehealth Visit

## Connecting with your provider has never been easier! Follow these simple steps to use our telehealth services.

1. Download and install the Zoom Cloud Meetings app from the app store.

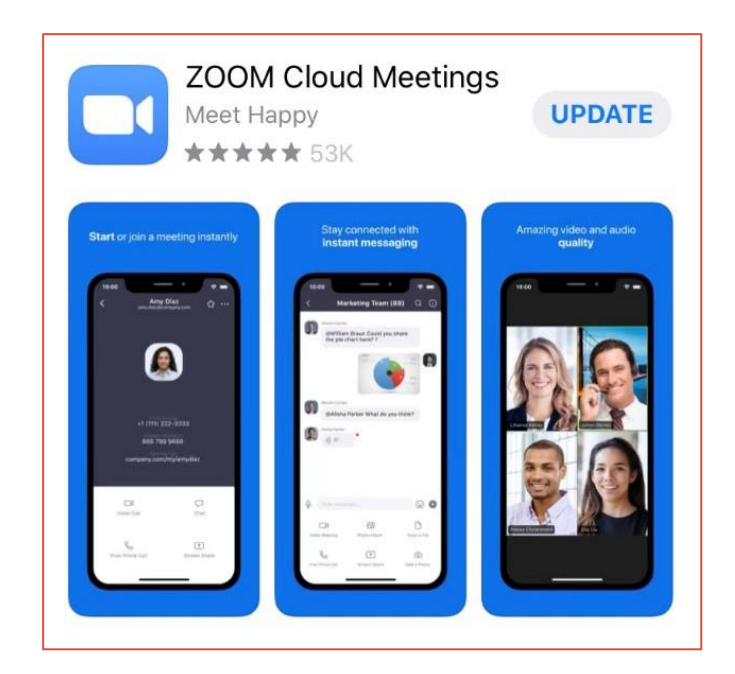

- 2. Tap Join a Meeting and it will take you to your meeting with a provider.
- To join the meeting enter the meeting ID that was given to you. The number should be 9 digits.

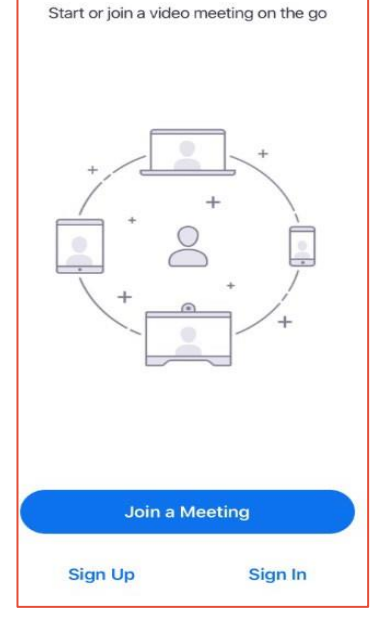

Start a Meeting

| Topic: My Meeting<br>Time: Mar 18, 2020 12:00 PM Central Time (US and Canada)                                 |
|----------------------------------------------------------------------------------------------------|
| Join Zoom Meeting<br>https://mnachc.zoom.us/i/103542310                                                       |
| Meeting ID: 103 542 310                                                                                       |
| One tap mobile                                                                                                |
| +13126266799,,103542310# US (Chicago)<br>+19294362866,,103542310# US (New York)                               |
| Dial by your location                                                                                         |
| +1 312 626 6799 US (Chicago)                                                                                  |
| +1 929 436 2866 US (New York)                                                                                 |
| +1 346 248 7799 US (Houston)                                                                                  |
| +1 669 900 6833 US (San Jose)                                                                                 |
| +1 253 215 8782 US                                                                                            |
| +1 301 715 8592 US                                                                                            |
| Meeting ID: 103 542 310                                                                                       |
| Find your local number: <a href="https://mnachc.zoom.us/u/adCpt00GSp">https://mnachc.zoom.us/u/adCpt00GSp</a> |

🗧 www.mncare.org 🗧 🗧 🗧

4. Click Join

- Cancel Join a Meeting 974 494 680 ~ Join with a personal link name iPhone 0 Join If you received an invitation link, tap on the link again to join the meeting JOIN OPTIONS Don't Connect To Audio Turn Off My Video
- 5. Click Call using Internet Audio.

- 6. Enable video by touching the RED "Start Video" icon at the bottom.
- 7. Swipe to the left. Here you will touch Tap to Speak" and then you can swipe right again to get back to the video.

 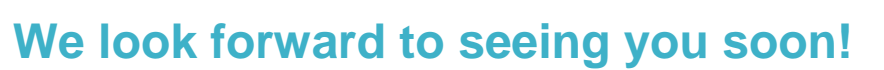

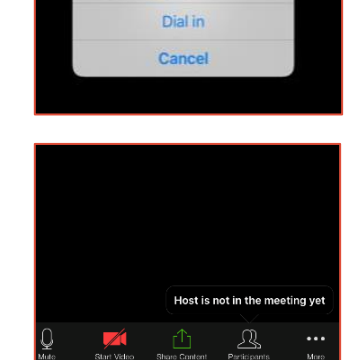

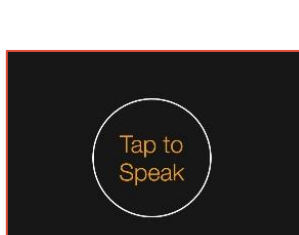

● ● ● www.mncare.org ● ● ● ● ● ● ● ● ●

## To hear others please join audio

Call using Internet Audio